# Remote Patient Consults start with ensuring you and your patient are sharing data.

## **Overview of instructions**

# (Detailed instructions to follow).

For the best outcome, the patient and a member of the care team should do this workflow together during a clinical visit or over the phone together. The Healthcare Professional (HCP) should lead this data sharing process with the patient.

- 1. Patient Creates an Accu-Chek Connect Online Account (if patient already has an Accu-Chek Connect Online account, skip to step 1e below.
  - a. At <u>www.accu-chekconnect.com</u> Patient creates a personal account using his/her personal email, name, DOB, etc. (If patient already has an account this step is not necessary)
  - b. Enter personal information to create account
  - c. System will now send an email to patient. Check email and select link or enter code manually to activate personal account
  - d. Be sure that the box "use this account for me" is selected. (it is selected by default)
  - e. Patient shares email with HCP that was used during the patient account creation process:

\_\_\_\_\_(patient's email)

- 2. If patient is a new patient: Health Care Provider adds new patient and sends invite
  - a. At <u>www.accu-chekconnect.com</u> the HCP opens their account using their user name and password.
  - b. HCP selects "create new patient" from home screen
  - c. HCP completes filling in patient information with the patient's email that was provided in step 1.
  - d. Select "Send data sharing request" and Save and Confirm email in popup
  - e. View new patient with indication that sharing request was sent

# OR

If patient is already in Accu-Chek Connect Online HCP Account you are using: HCP searches for patient in their existing office account.

- a. At <u>www.accu-chekconnect.com</u> the HCP opens their HCP account using their established user name and password.
- b. HCP searches for the patient on the HCP home page they want to find.
- c. Once the patient is found, HCP selects the "mail" icon to the left of the patient's name.
- d. HCP will confirm the information in the pop up and enter in the patient's email if not already provided.
- e. The Patient will now receive an email to complete the data sharing process.
- 3. Step 2 has now sent an email to patient. Patient accepts data sharing to HCP office via email that has been sent.
  - a. Patient checks email account and selects link for "already have account" (i.e.: step 1).
  - b. Sign in again to account and select OK to confirm sharing (and again in popup)
  - c. View data sharing is now active

Step 4 on next page.....

- 4. Patient installs Connect App on mobile phone
  - a. Turn on Bluetooth in phone Settings (and Wi-Fi if no phone plan)
  - b. Search Appstore for Accu-Chek Connect, install, agree to App access to phone features
  - c. Follow start up instructions for online account
    - i. Login to Connect Online personal account (username/password)
    - ii. View confirmation page showing logged into correct account
  - d. Pair Accu-Chek Blood Glucose meter
    - i. Agree to let app use location (required for using Bluetooth)
    - ii. Select the correct Accu-Chek meter
    - iii. Follow step-by step instructions, selecting meter and entering security code
    - iv. View any past meter data transferring on home screen
  - e. Optional feature: auto-text BG values directly to parent/caregiver/HCP
    - i. Setup: Data Sharing Blood Glucose SMS Text
    - *ii.* Select check boxes and add phone number directly or from contacts

System setup is completed: data will flow automatically from meter to App to Personal Account to Office account.

1. Patient creates a Personal account using his/her personal email, name, DOB

| C) ACCU-CHEK Connect                                                                                                    | United Stat                 | es 🗸 English (US) 🗸 ? |
|----------------------------------------------------------------------------------------------------|-----------------------------|-----------------------|
| Person with Diabetes Registration<br>Register now. Creating an Accu-Chek Connect online account is quick, easy, and free. |                             |                       |
| First Name*                                                                                                    | Username*                   | 0                     |
| Jenefer                                                                                                    | jenjoey01                   |                       |
| Last Name*                                                                                                    | Password*                   | 0                     |
| Doe                                                                                                    | •••••                       |                       |
| Email Address*                                                                                                    | Confirm Password*           |                       |
| jandoe1976test+jennifer@gmail.com                                                                                         |                             |                       |
|                                                                                                    | Security Word               | 0                     |
|                                                                                                    | myconnect                   |                       |
|                                                                                                    | I am at least 21 years old. | * Required Field      |

a. Check email and select link to confirm email and activate personal account

| C) Home 🗛 Reports * 🍰 Profile * 🔲 Devices 🏟 Settings *                                                                                 |                                                                                                    | 🎒 PDF (? 🖪 | 3 |
|----------------------------------------------------------------------------------------------------|----------------------------------------------------------------------------------------------------|------------|---|
| ACTIVATE YOUR ACCOUNT<br>An email was sent to janed<br>Otherwise the fink will expl<br>Resend the activation inform<br>Activation Code | e1976lest-jeff@gmail.com. Click on the activation link in the email within 24 hours.<br>The activation code provided in the email can be entered below.<br>toton. |            |   |
|                                                                                                    |                                                                                                    |            |   |

b. Be sure the "use this account for me" is selected (it is by default)

| G) Home 🗛 Reports * 🍰 Profile * 📮 Devices 🏟 Settings *                                                | 🌢 PDF 🕜 🕒                         |
|----------------------------------------------------------------------------------------------------|-----------------------------------|
|                                                                                                    |                                   |
| COMPLETE PERSON WITH DIABETES INFORMATION                                                             |                                   |
| Enter the person with diabetes data. It is not possible to use this account without this information. |                                   |
| First Name* Joe                                                                                       |                                   |
| Last Name* Doe                                                                                        |                                   |
| Person with Diabetes<br>Account                                                                       |                                   |
| OPTIMIZE THE SITE FOR ME                                                                              |                                   |
| Date of Birth* 2006 V January V 1                                                                     |                                   |
| Add additional details                                                                                | ers by email, mail, or telephone. |
|                                                                                                    | * Required Field                  |
|                                                                                                    | SAVE CHANGES                      |
|                                                                                                    |                                   |
|                                                                                                    |                                   |
| C) ACCU-CHEK Coverver Accu-Chek Website Legal Statement Privacy Policy Contact Us About Us            | © 2017 Roche Diabetes Care        |

Note: Patient will now be able to login here to view diabetes information at any time

Step 2 on next page......

- 2. Health Care Provider adds new patient and sends invite
  - a. HCP select create new patient from Office Account home screen
  - b. Complete patient information with patient's Personal Account email
  - c. Select "Send data sharing request" and Save and Confirm email in popup

| (i) Home 🚉       | Patients • 🛓 Office • 🏟 Settings •       |                                 |                                           |                             | Beam, Jim       | 🐌 PDF        | 0        | Œ    |
|------------------|------------------------------------------|---------------------------------|-------------------------------------------|-----------------------------|-----------------|--------------|----------|------|
| Add Patier       | nt                                       |                                 |                                           |                             |                 |              |          |      |
|                  |                                          |                                 |                                           |                             |                 |              |          |      |
| PATIENT          |                                          |                                 | ADDRESS AND CON                           | TACT INFORMATION            |                 |              |          |      |
| Title            |                                          |                                 | Addraee 1                                 |                             |                 |              |          |      |
|                  |                                          | INVITE PATIENT TO SHA           | RE DATA                                   |                             |                 |              |          |      |
| First Name*      | Joe                                      | Confirm the following informati | on. Data sharing request will be sent to: |                             |                 |              |          |      |
| Middle Name      |                                          | Patient                         | Loe, Joe                                  |                             |                 |              |          |      |
|                  |                                          | Email*                          | janedoe1978test+jennifer@gmail.cc         |                             |                 |              |          |      |
| Last Name*       | Doe                                      |                                 | 2008 01 01                                |                             |                 |              |          |      |
| Suffer           | Puttice                                  | Date of Birth                   | 2000-01-01                                |                             |                 |              |          |      |
| Julix            |                                          |                                 | CA                                        | NCEL SEND                   |                 |              |          |      |
| Gender           | ○ Female                                 |                                 | Country*                                  | Antarrtica                  |                 |              |          |      |
| Date of Pidht    |                                          |                                 | Country                                   | Amarcuca                    |                 |              |          |      |
| Date of birth    | 2006 V January V 1                       |                                 | Email                                     | janedoe1976test+jennifer@gm |                 |              |          |      |
| Patient ID       | 100233                                   |                                 |                                           |                             |                 |              |          |      |
|                  |                                          |                                 | Home Phone                                |                             |                 |              |          |      |
| Diabetes Type*   | Type 1 V                                 |                                 | Mobile Phone                              |                             |                 |              |          |      |
| Therapy Type*    | Diet                                     |                                 |                                           |                             |                 |              |          |      |
|                  | Exercise                                 |                                 |                                           |                             |                 | * Required   | Field    |      |
|                  | Oral Medication                          |                                 |                                           |                             |                 | rioquirou    |          |      |
|                  | 🕑 Insulin                                |                                 |                                           |                             |                 |              |          |      |
|                  | Basal / Bolus (Long-Acting ; ~           |                                 |                                           |                             |                 |              |          |      |
|                  | Multiple Daily Injections (ME $\sim$     |                                 |                                           |                             |                 |              |          |      |
|                  | Non-Insulin Injection                    |                                 |                                           |                             |                 |              |          |      |
|                  | Other                                    |                                 |                                           |                             |                 |              |          |      |
|                  |                                          |                                 |                                           |                             |                 |              |          |      |
|                  |                                          |                                 |                                           | 🖂 🎇 Send data si            | naring request? | CANCEL       | SA       | VE   |
|                  |                                          |                                 |                                           |                             |                 |              |          |      |
|                  |                                          |                                 |                                           |                             |                 |              |          |      |
|                  |                                          |                                 |                                           |                             |                 |              |          |      |
|                  |                                          |                                 |                                           |                             |                 |              |          |      |
|                  |                                          |                                 |                                           |                             |                 |              |          |      |
| () ACCU-CHEK Com | ecr Accu-Chek Products Accu-Chek Website | Legal Statement Privacy Po      | licy Contact Us About Us Link to          | o Product Registration      |                 |              | R        | oche |
|                  |                                          |                                 |                                           |                             |                 | © 2017 Roche | Diabetes | Care |
|                  |                                          |                                 |                                           |                             |                 |              |          |      |

d. View new patient with indication that sharing request was sent

| E) P   | Home 🗶 Patients - 🛓 Office - 🔹 | t Settings -             |                  |              |                                       | SUCCESS<br>Patient was created and da | ta sharing requ | Beam, Jim           | 🌢 PDF     | G      |
|--------|--------------------------------|--------------------------|------------------|--------------|---------------------------------------|---------------------------------------|-----------------|---------------------|-----------|--------|
| Pat    | ients                          |                          |                  |              |                                       | Messa                                 | ge Center       | Add Patient         | Display O | ptions |
|        | LAST NAME                      | FIRST NAME               | DATE OF<br>BIRTH | PATIENT ID   | THERAPY TYPE                          | AVERAGE BG +/-<br>SD                  | TESTS /<br>DAY  | MOST RECENT<br>DATA | ALERTS A  |        |
|        | Search                         | Search                   |                  | Search       | No Entry                              | ~                                     |                 |                     |           |        |
|        | Doe                            | Jonny                    | 2000-01-01       | 200101       | Multiple Daily Injec<br>(MDI or ICT)  | tions 114 +/- 38 mg/dL                | 4.2             | 2020-02-13          | • •       |        |
|        | Combo                          | Curt                     | 1990-01-01       | ABC-212111   | Insulin Pump                          | 134 +/- 65 mg/dL                      | 4.8             | 2017-09-10          |           |        |
|        | Doe                            | Jane                     | 1976-07-04       | 100208       | Multiple Daily Inject<br>(MDI or ICT) | tions 108 +/- 33 mg/dL                | 0.8             | 2018-09-21          |           | 1      |
| D      | Doe                            | Joe                      | 2008-01-01       | 100233       | Multiple Daily Inject<br>(MDI or ICT) | tions                                 |                 |                     |           |        |
|        | Doe                            | Jon                      | 1976-07-04       | 100201       | Diet, Oral Medicati<br>Exercise       | on, 148 mg/dL                         | 0.1             | 2018-10-18          |           | /      |
| •      | Guard                          | Carl                     | 1992-01-01       | ABC-201322   | Multiple Daily Injec<br>(MDI or ICT)  | tions 125 mg/dL                       | 0.1             | 2017-09-10          |           | /      |
| 0      | Instant                        | Jonny                    | 2005-01-01       | 281009       | Multiple Daily Injec<br>(MDI or ICT)  | tions                                 |                 |                     |           | 1      |
| otal I | Number of Patients: 7          | 🕼 Invite 🐠 Panding 🖛 Sha | red Data 🖓       | Broken 🙆 CGI | 4 Data Available                      | Patients per Page                     | e 10 v          | High BG Frequency   | 4         | 1 )    |

Instructions continued on next page.....

HCP searches for an existing patient.

| MYHOMEOFFICE: Welcome,                                                                                                 | Ernest Harvey.              |                    |              |                                     | ſ                                               | Last Updat                 | te 03-30-2020 10:04 AN                                                             |
|----------------------------------------------------------------------------------------------------|-----------------------------|--------------------|--------------|-------------------------------------|-------------------------------------------------|----------------------------|------------------------------------------------------------------------------------|
|                                                                                                    |                             |                    |              |                                     | l                                               | PATIE                      | INT LIST IS UP TO DATE                                                             |
| Patients                                                                                                    |                             |                    | 🎱 Me         | essage Cente                        | <b>O</b> <i>F</i>                               | dd Patient                 | Display Options                                                                    |
|                                                                                                    |                             | DATE<br>OF PATI    | ENT THERAPY  | AVERAGE<br>BG +/-                   | TESTS /                                         | MOST<br>RECENT             |                                                                                    |
| LAST NAME                                                                                                    | FIRST NAME                  | BIRTH ID           | TYPE         | SD                                  | DAY                                             | DATA                       | ALERTS A                                                                           |
| Harvey                                                                                                    | Tracy                       | Sea                | No Er 🔻      |                                     |                                                 |                            |                                                                                    |
| Harvey                                                                                                    | Тгасу                       | 08-15-<br>1916     | Exercise     |                                     |                                                 |                            | 🖋                                                                                  |
|                                                                                                    |                             |                    |              |                                     |                                                 |                            |                                                                                    |
| Total Number of Patients: 2                                                                                            |                             |                    | Patients per | Page 10                             | •                                               |                            | <li>€ 1 →</li>                                                                     |
| Total Number of Patients: 2                                                                                            |                             | Data X2 Datas      | Patients per | Page 10                             | •                                               |                            | < 1 >                                                                              |
| Total Number of Patients: 2                                                                                            | Sinvite 💿 Pending 🐽 Shared  | Data 🔅 Broken 🕴 H  | Patients per | Page 10<br>Hypo Risk                | ▼<br>↑ High BG                                  | Frequency                  | <ul> <li>€ 1 </li> <li>♦ Variability</li> <li>♦ Edit</li> </ul>                    |
| Total Number of Patients: 2                                                                                            | 😭 Invite 🛛 Pending 🖕 Shared | Data 👸 Broken 🕴 F  | Patients per | Page 10<br>Hypo Risk                | ▼<br>↑ High BG                                  | Frequency                  | <ul> <li>↓ 1 →</li> <li>♦ Variability</li></ul>                                    |
| Total Number of Patients: 2                                                                                            | 😭 Invite 💿 Pending 🌰 Shared | Data 22 Broken 🖡 H | Patients per | Page 10                             | ▼ High BG                                       | Frequency                  | <ul> <li>↓ 1 →</li> <li>Variability</li></ul>                                      |
| Total Number of Patients: 2                                                                                            | v Pending ● Shared Shared   | Data 22 Broken 🖡 H | Patients per | Page 10<br>Hypo Risk                | ▼ High BG                                       | Frequency                  | <ul> <li>↓ 1 →</li> <li>↓ Variability ✓ Edit</li> </ul>                            |
| Total Number of Patients: 2<br>START USING DEVICES<br>Fo upload data from an Accu-C<br>nstallers available for downloa | Sinvite Pending Shared      | Data 🔅 Broken 🖡 H  | Patients per | Page 10<br>Hypo Risk<br>Accu-Chek C | <ul> <li>High BG</li> <li>onnect dev</li> </ul> | Frequency<br>ice link on y | <ul> <li>√ 1 </li> <li>♦ Variability  ✓ Edit</li> <li>Our computer. The</li> </ul> |

b. HCP selects the "mail" icon to the left of the patient's name.

|                                                                                |                                                                                                    | PATIENT LIST IS UP TO DATE                        |
|--------------------------------------------------------------------------------|----------------------------------------------------------------------------------------------------|---------------------------------------------------|
| Patients                                                                       | 🛃 Mess                                                                                                    | age Center 🕒 Add Patient Display Options          |
| LAST NAME<br>Harvey                                                            | INVITE PATIENT TO SHARE DATA<br>Confirm the following information. Data sharing request will be sent to:<br>Patient Harvey, Tracy | STS / RECENT<br>Y DATA O ALERTS A                 |
| Harvey                                                                         | Email*                                                                                                    | /                                                 |
| Total Number of Patients: 2                                                    | Date of Birth 08-15-1916                                                                                                    | < 1 →                                             |
| න් in                                                                          | CANCEL                                                                                                    | SEND High BG Frequency 🍕 Variability 💉 Edit       |
| START USING DEVICES                                                            |                                                                                                    |                                                   |
| To upload data from an Accu-Chek de<br>installers available for download canno | vice via the computer to Accu-Chek Connect online, download and install the Acc<br>at be used on mobile devices.                  | cu-Chek Connect device link on your computer. The |
| Download the software to you                                                   | ur computer. (2) Connect your patient's device to start                                                                           | 3 Start allowing your patient to share data with  |

c. HCP confirms information in pop up, and if necessary types in the patient's email address, and selects "Send". Be sure to ask the patient if email listed is the one they used to create their patient account.

a. HCP searches for existing patient already in the system.

Instructions continued on next page......

| Patients                         | Met Met                                                                                                    | ssage Center 🕒 Add Patient Display Options          |
|----------------------------------|----------------------------------------------------------------------------------------------------|-----------------------------------------------------|
| LAST NAME<br>Harvey              | INVITE PATIENT TO SHARE DATA Confirm the following information. Data sharing request will be sent to: Patient Harvey, Tracy Email* <u>tharvey@pel.com</u> | STS / RECENT<br>DATA • ALERTS A                     |
| Total Number of Patients: 2      | Date of Birth 08-15-1916                                                                                                    | < 1 →                                               |
| START USING DEVICES              | CANCEL                                                                                                    | SEND - Iigh BG Frequency 🌜 Variability 💉 Edit       |
| To upload data from an Accu-Chek | c device via the computer to Accu-Chek Connect online, download and install the A<br>annot be used on mobile devices.                                     | Accu-Chek Connect device link on your computer. The |

d. HCP has now sent an email to the patient. The patient will follow instructions in email to complete the sharing of data process outlined in the Step 3 below.

#### 3. Patient accepts data sharing to HCP office

a. Patient checks email account and selects link for "already have account"

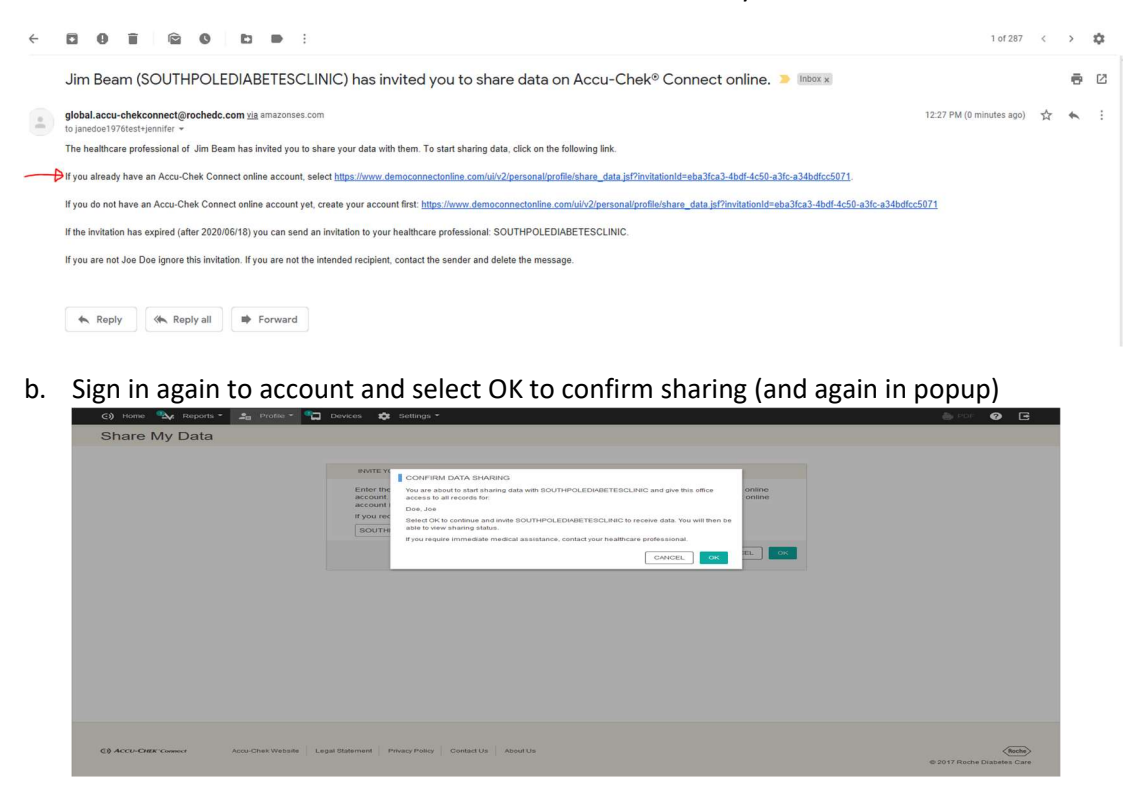

Instructions continued on next page......

c. View data sharing is now active

| ତ  | Home 🍫 Reports * 🍰 Profile * 🎦 Devices 🎄 Settings * |         |                                                                                       | 뵭 PDF ( 🤉                         | G  |  |
|----|-----------------------------------------------------|---------|---------------------------------------------------------------------------------------|-----------------------------------|----|--|
| S  | nare My Data                                        |         | SUCCESS<br>Data sharing request completed. Ye                                         | ou are now sharing your data with |    |  |
| OF | FICES YOU ARE SHARING DATA WITH                     |         | SOUTHPOLEDMBETESCLINIC.<br>Add data sharing to an Accu-Chek Connect online office acc |                                   |    |  |
|    | NAME A                                              | STATUS  |                                                                                       | SHARING DATE                      |    |  |
| () | SOUTHPOLEDIABETESCLINIC                             | Sharing |                                                                                       | 03/20/2020                        | î. |  |
|    |                                                     |         |                                                                                       |                                   |    |  |

- 4. Patient installs Connect App on mobile phone
  - a. Turn on Bluetooth in phone Settings (and WiFi if no phone plan)
  - b. Search Appstore for Accu-Chek Connect, install, agree to App access to phone features
  - c. Follow start up instructions for online account
    - i. Login to Connect Online personal account (username/password)
    - ii. View confirmation page showing logged into correct account

| F 🗣 🐻 🛛 🖇 💥 🗟 📶 100% 🖹 5:55 PM                                                                          | ▲ <b>* ଛି.</b> (  81% ∎ 12:17 PM                                                                           |
|----------------------------------------------------------------------------------------------------|----------------------------------------------------------------------------------------------------|
| ← Online Account :                                                                                      | ← Online Account :                                                                                         |
| ENTER YOUR ACCU-CHEK CONNECT<br>CREDENTIALS                                                             | Logged in as jenjoe01                                                                                      |
| Username<br>Value required                                                                              | Go to Accu-Chek® Connect online.                                                                           |
| Password<br>Value required                                                                              | Send photos only when on Wi-Fi to prevent data usage charges.                                              |
| Create Account                                                                                          | Note: Your historical data will be sent to your online<br>account. New data will be sent when it is saved. |
| Go to Accu-Chek® Connect online.                                                                        |                                                                                                    |
| Send photos only when on Wi-Fi to prevent data usage charges.                                           |                                                                                                    |
| Note: Your historical data will be sent to your online account. New data will be sent when it is saved. |                                                                                                    |
| LOGIN                                                                                                   | LOGOUT                                                                                                    |

Instructions continued on next page......

- d. Pair Accu-Chek Blood Glucose meter
  - i. Agree to let app use location (required for using Bluetooth)
  - ii. Select the correct Accu-Chek meter
  - iii. Follow step-by step instructions, selecting meter and entering security code
  - iv. View any past meter data transferring on home screen

| ▲ * இ# 81% ■ 12:18 PM     ← Pair Meter        |
|-----------------------------------------------|
| Select the meter with which you want to pair: |
| Multi-Button                                  |
| One-Button                                    |
| Guide Me                                      |
|                                               |
|                                               |
| васк                                          |

- e. Optional feature: auto-text BG values directly to parent/caregiver/HCP
  - *i.* Setup: Data Sharing Blood Glucose SMS Text
  - *ii.* Select check boxes and add phone number directly or from contacts

| ▲                                                 |                                                                                                    |          |      |  |  |  |  |
|---------------------------------------------------|----------------------------------------------------------------------------------------------------|----------|------|--|--|--|--|
| ← Bloo                                            | d Glucose                                                                                             | SMS Text | :    |  |  |  |  |
| Share recorded bGs via text                       |                                                                                                    |          |      |  |  |  |  |
| Include n<br>birth<br>Recommende<br>healthcare pr | Include name and date of<br>birth<br>Recommended when sharing your data with a<br>healthcare provider |          |      |  |  |  |  |
| 3175555                                           | 555                                                                                                   |          |      |  |  |  |  |
| Recipien                                          | ts                                                                                                    | r        |      |  |  |  |  |
| -                                                 |                                                                                                    |          |      |  |  |  |  |
| 1                                                 | 2 авс                                                                                                 | 3 DEF    | ×    |  |  |  |  |
| 4 вні                                             | 5 JKL                                                                                                 | 6 мно    | Done |  |  |  |  |
| 7 PQRS                                            | 8 TUV                                                                                                 | 9 wxyz   | Sym  |  |  |  |  |
| *                                                 | 0 +                                                                                                   | #        | \$   |  |  |  |  |

System setup is completed: data will flow automatically from meter to App to Personal Account to Office account.

Personal Account Home Page: data from Connect App (logging BG, Carbs, food photos, Insulin, exercise)

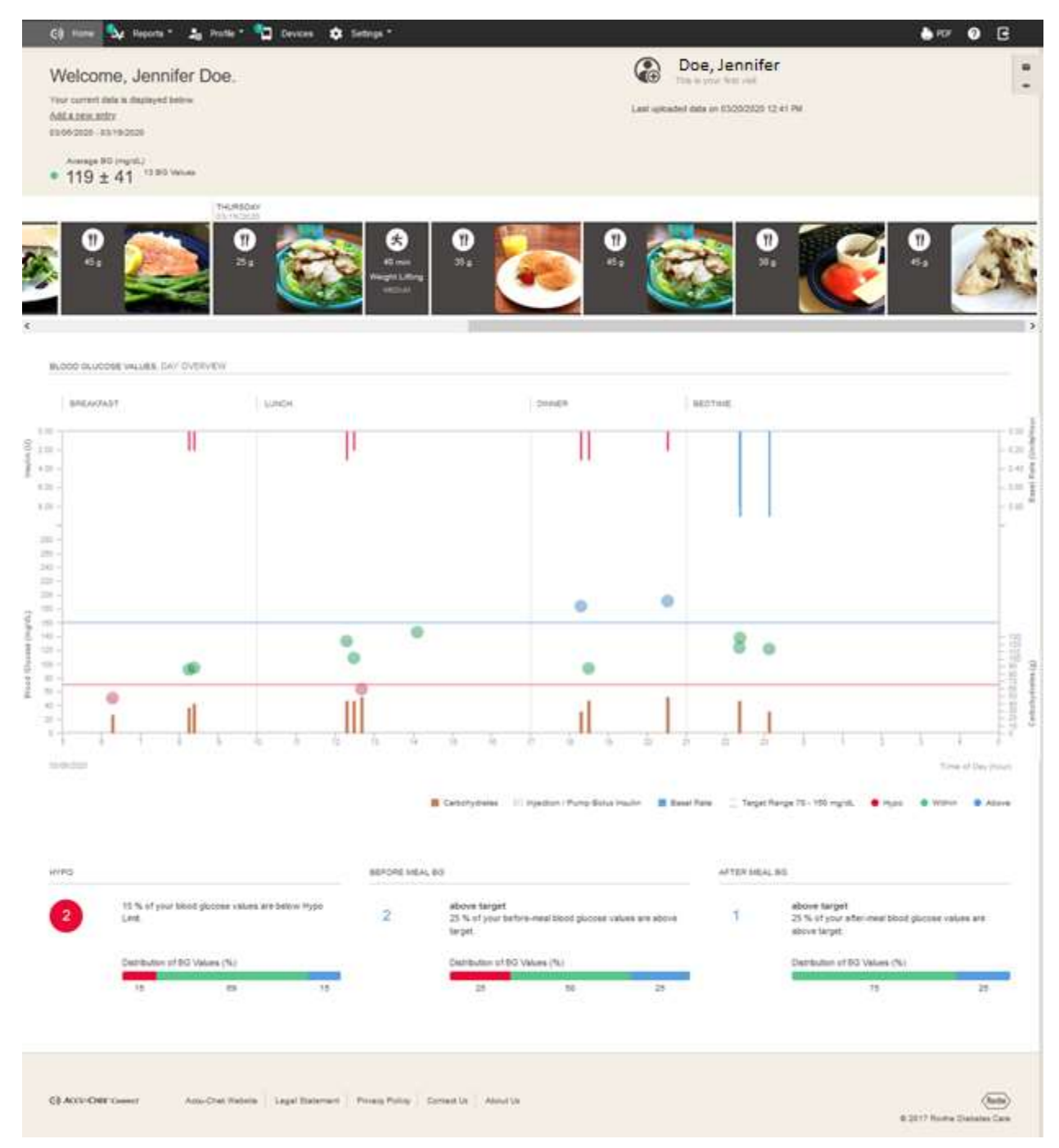

### Office Account Home Page showing alerts

| ©)         | Home 🚉 Patients - 🚊 Office -                | X Settings -                   |                  |              |                                           |                      |                | Beam, Jim           | 🌢 PDF 🛛 🥎   | G                            |  |  |
|------------|---------------------------------------------|--------------------------------|------------------|--------------|-------------------------------------------|----------------------|----------------|---------------------|-------------|------------------------------|--|--|
| <u>sou</u> | SOUTHPOLEDIABETESCLINIC: Welcome, Jim Beam, |                                |                  |              |                                           |                      |                |                     |             | Last Update 2020-03-20 12:27 |  |  |
| Pa         | tients                                      |                                |                  |              |                                           | Messag               | ge Center      | Add Patient         | Display O   | ptions                       |  |  |
|            | LAST NAME                                   | FIRST NAME                     | DATE OF<br>BIRTH | PATIENT ID   | THERAPY TYPE                              | AVERAGE BG +/-<br>SD | TESTS /<br>DAY | MOST RECENT<br>DATA | O ALERTS A  |                              |  |  |
|            | Search                                      | Search                         |                  | Search       | No Entry 🗸 🗸                              |                      |                |                     |             |                              |  |  |
|            | Doe                                         | Joe                            | 2008-01-01       | 100233       | Multiple Daily Injections<br>(MDI or ICT) | 115 +/- 37 mg/dL     | 3.9            | 2020-03-19          | • 0         | /                            |  |  |
|            | Doe                                         | Jonny                          | 2000-01-01       | 200101       | Multiple Daily Injections<br>(MDI or ICT) | 114 +/- 38 mg/dL     | 4.2            | 2020-02-13          | • •         |                              |  |  |
|            | Combo                                       | Curt                           | 1990-01-01       | ABC-212111   | Insulin Pump                              | 134 +/- 65 mg/dL     | 4.8            | 2017-09-10          |             |                              |  |  |
| 8          | Doe                                         | Jane                           | 1978-07-04       | 100208       | Multiple Daily Injections<br>(MDI or ICT) | 106 +/- 33 mg/dL     | 0.8            | 2018-09-21          |             |                              |  |  |
| 8          | Doe                                         | Jon                            | 1976-07-04       | 100201       | Diet, Oral Medication,<br>Exercise        | 146 mg/dL            | 0.1            | 2018-10-18          |             |                              |  |  |
| ••         | Guard                                       | Carl                           | 1992-01-01       | ABC-201322   | Multiple Daily Injections<br>(MDI or ICT) | 125 mg/dL            | 0.1            | 2017-09-10          |             |                              |  |  |
| 8          | Instant                                     | Jonny                          | 2005-01-01       | 281009       | Multiple Daily Injections<br>(MDI or ICT) |                      |                |                     |             |                              |  |  |
| Total      | Number of Patients: 7                       | 1990 Invite on Deceller or Sha | and Data (2)     | Radian CCI   | Data Ausilabla 🔹 blues (                  | Patients per Page    |                | ab RG Farmers       | 4           | 1 >                          |  |  |
|            |                                             | Tending Stat                   | eu Data 23       | Droken 🕜 CON | гола Акалаоне 🔶 Пуро г                    | requercy o hyp       |                | An porriednency     | anability a | , con                        |  |  |

Office Account Patient Summary report showing alert status below graph:

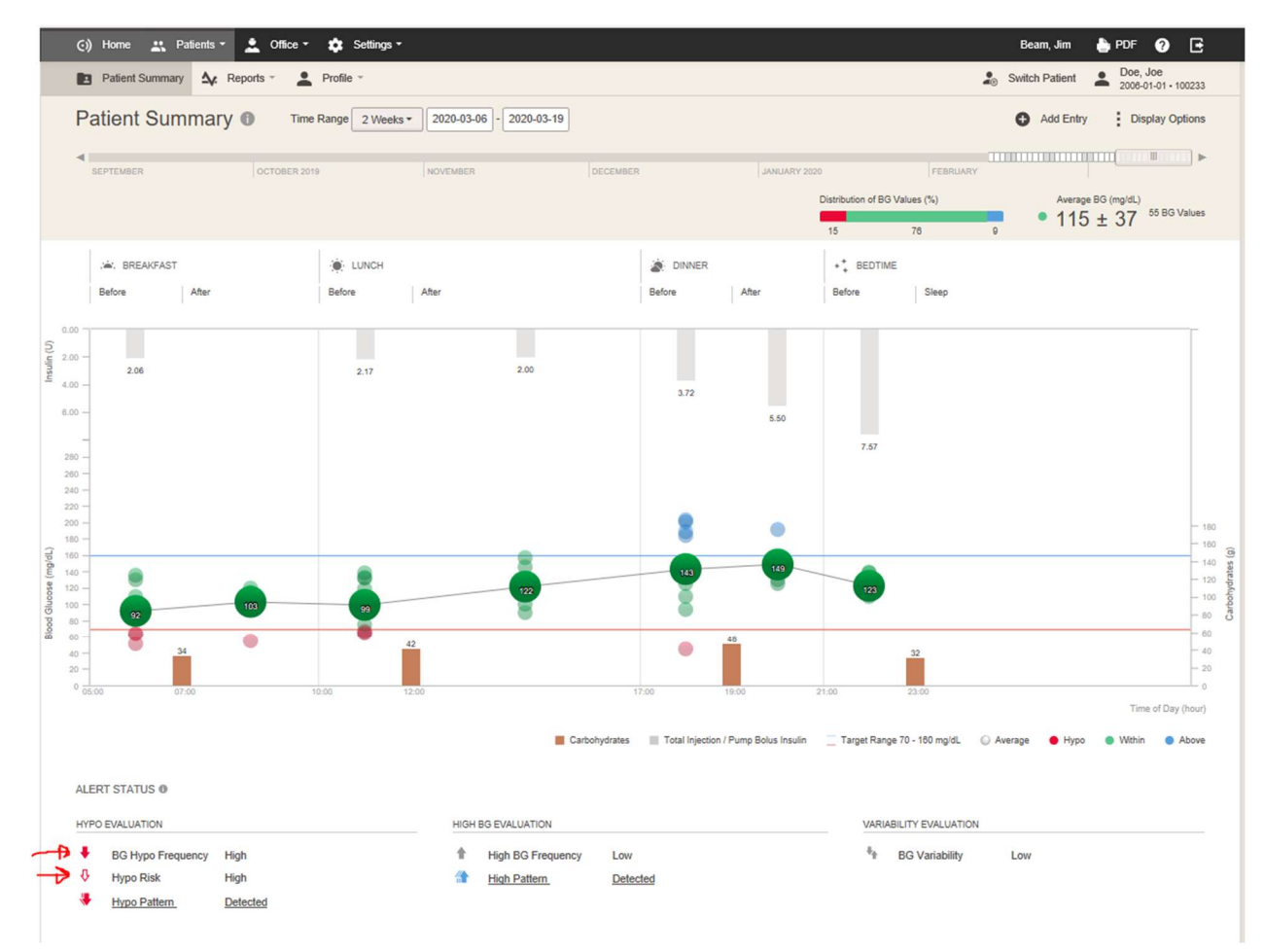

Diary Report (same in both Personal and Office accounts):

| )iary <b>()</b> Time         | Range 2 Weeks • 03/06/2020 -      | 03/19/2020                      |                                                      |                                                     | Add Entry     Display Op |
|------------------------------|-----------------------------------|---------------------------------|------------------------------------------------------|-----------------------------------------------------|--------------------------|
| SEPTEMBER                    | OCTOBER 2019                      | NOVEMBER                        | DECEMBER                                             | JANUARY 2020 FEBRUARY Distribution of BG Values (%) | Average BG (mg/dL)       |
|                              |                                   |                                 |                                                      | 15 76                                               | 9 TID ± 37               |
| THURSDAY<br>03/19            | Daily total: Carbs: 180 g   Insul | in total: 16.00 U   Exercise: 4 | 0 min                                                |                                                     |                          |
| 10:21 PM<br>Bedme            | BG<br>124 mg/dL                   |                                 | INJECTION INSULIN<br>8.00 U<br>Generic Basal (Basal) | CARBOHYDRATES<br>45 g                               | /                        |
| 08:18 PM<br>Before Dinner    | BG<br>184 mg/dL                   |                                 | INJECTION INSULIN<br>3.00 U<br>Generic Bolus (Bolus) | CARBOHYDRATES<br>30 g                               | 1                        |
| 12:17 PM<br>Before Lunch     | BG<br>133 mg/dL                   |                                 | INJECTION INSULIN<br>3.00 U<br>Generic Bolus (Bolus) | CARBOHYDRATES<br>45 g                               | 1                        |
| 08:15 AM<br>Before Breakfast | BG<br>92 mg/dL                    |                                 | INJECTION INSULIN<br>2.00 U<br>Generic Bolus (Bolus) | CARBOHYDRATES<br>35 g                               | /                        |
|                              | EXERCISE<br>40 min - Weight Lifti | ng: Medium                      | WEIGHT<br>149 lbs                                    |                                                     |                          |
| 06:17 AM<br>Before Breakfast | BG<br>51 mg/dL                    |                                 |                                                      | CARBOHYDRATES<br>25 g                               | Ĩ                        |

# Trend Report (same in both Personal and Office accounts):

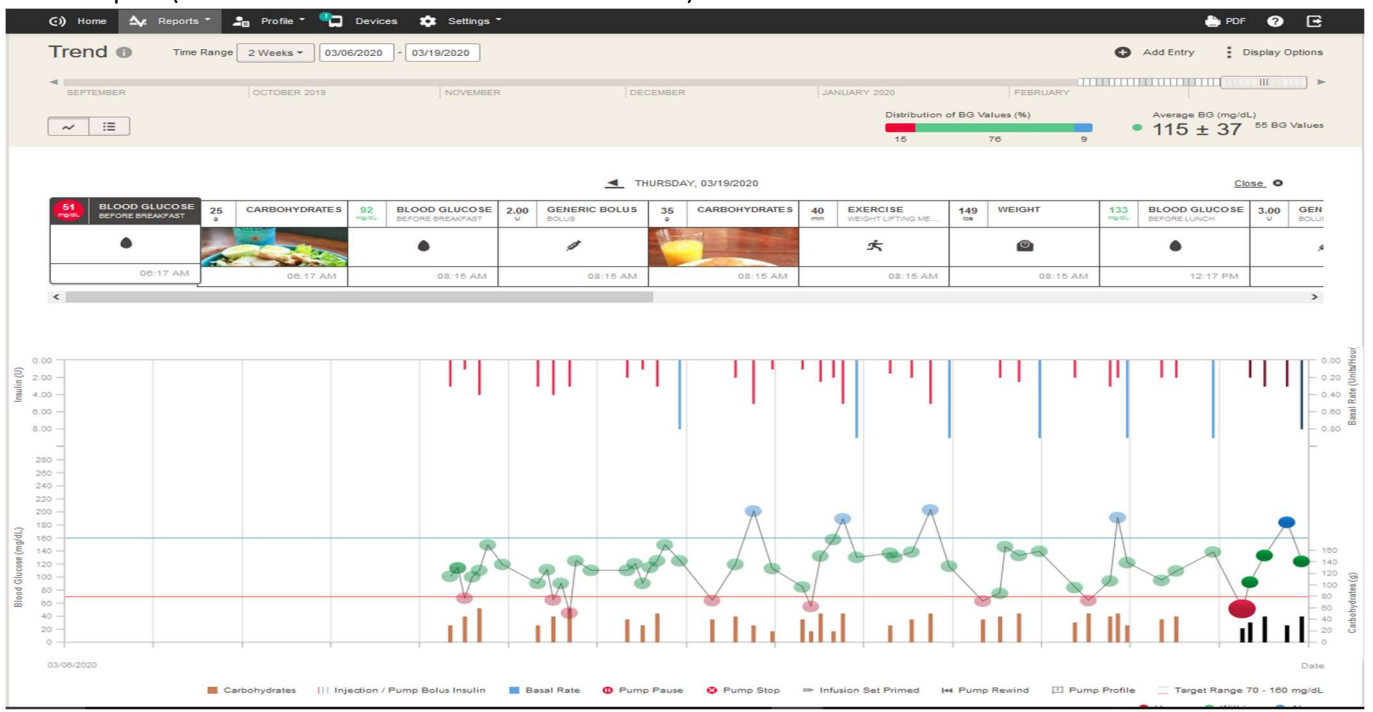

# Statistics Report (same in both Personal and Office accounts):

| Patient Summary                                                                                  |        |          |                                     |          | Switch Patient   | Doe, Joe<br>2008-01-01 • 10023 |
|--------------------------------------------------------------------------------------------------|--------|----------|-------------------------------------|----------|------------------|--------------------------------|
| tatistics 1 Time Range 2 Weeks - 2020-03-06 - 2020-03-19                                         |        |          |                                     |          | Add Entry        | Display Option                 |
| SEPTEMBER OCTOBER 2019 NOVEMBER                                                                  |        | DECEMBER | JANUARY 2020                        | FEBRUARY | Average<br>• 115 | BG (mg/dL)<br>± 37 55 BG Value |
| BG STATISTICS                                                                                    |        |          | 15                                  | 78       | 9                |                                |
| OD GLUCOSE                                                                                       |        |          | BG TARGET RANGE                     |          |                  |                                |
| erage (Total)                                                                                    | 11:    | 5 mg/dL  | Target Ranges (mg/dL)               | < 70     | 70 - 160         | > 160                          |
| andard Deviation                                                                                 | 3      | 7 mg/dL  | Percentages                         | 15%      | 78%              | 9%                             |
| west BG Value                                                                                    | 4      | 5 mg/dL  | Tests                               | 8        | 42               | 5                              |
| ghest BG Value                                                                                   | 20     | 3 mg/dL  |                                     |          |                  |                                |
| gh BG Risk                                                                                       |        | 1.4      |                                     |          |                  |                                |
| po Risk                                                                                          |        | 2.6      |                                     |          |                  |                                |
| tal Number of BG Values (Including HI/LO)                                                        |        | 55       |                                     |          |                  |                                |
| erage Number of BG Values per Day, Including HI/LO                                               |        | 3.9      |                                     |          |                  |                                |
| NSULIN AND CARES STATISTICS                                                                      |        |          |                                     |          |                  |                                |
| ULIN                                                                                             |        |          | CARBOHYDRATES                       |          |                  |                                |
| erage Total Daily Dose (TDD)                                                                     |        | 13.55 U  | Total Number of Carbohydrates       |          |                  | 36                             |
| 4PUMP INSULIN                                                                                    |        |          | Average Total Carbohydrates per Day |          |                  | 144 g                          |
| ort-Acting Insulin / Day                                                                         | 7.45 U | 55%      |                                     |          |                  |                                |
| ng-Acting Insulin / Day                                                                          | 6.10 U | 45%      |                                     |          |                  |                                |
| her Insulin / Day                                                                                | 0.00 U | 0%       |                                     |          |                  |                                |
| erage Number of Bolus Insulin Injections (Rapid-Acting/Short-Acting Category) per Day            | 2.9    |          |                                     |          |                  |                                |
| erage Number of Basal Insulin Injections (Long-Acting Category) per Day                          | 0.7    |          |                                     |          |                  |                                |
| erage Number of Insulin Injections (Premixed/Intermediate-Acting/Inhaled/Other Category) per Day | 0.0    |          |                                     |          |                  |                                |